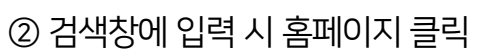

① 주소창에 입력 시 사이트로 바로 이동

1) 주소창에 <u>www.harangedu.com</u> or 검색창에 "하랑에듀" 입력

## ② 내 강의실 클릭

① 아이디와 비밀번호 입력 후 로그인

᠅ᡰᡓᡰᢀᡰᢆᡥ <sup><</sup>

2) 로그인

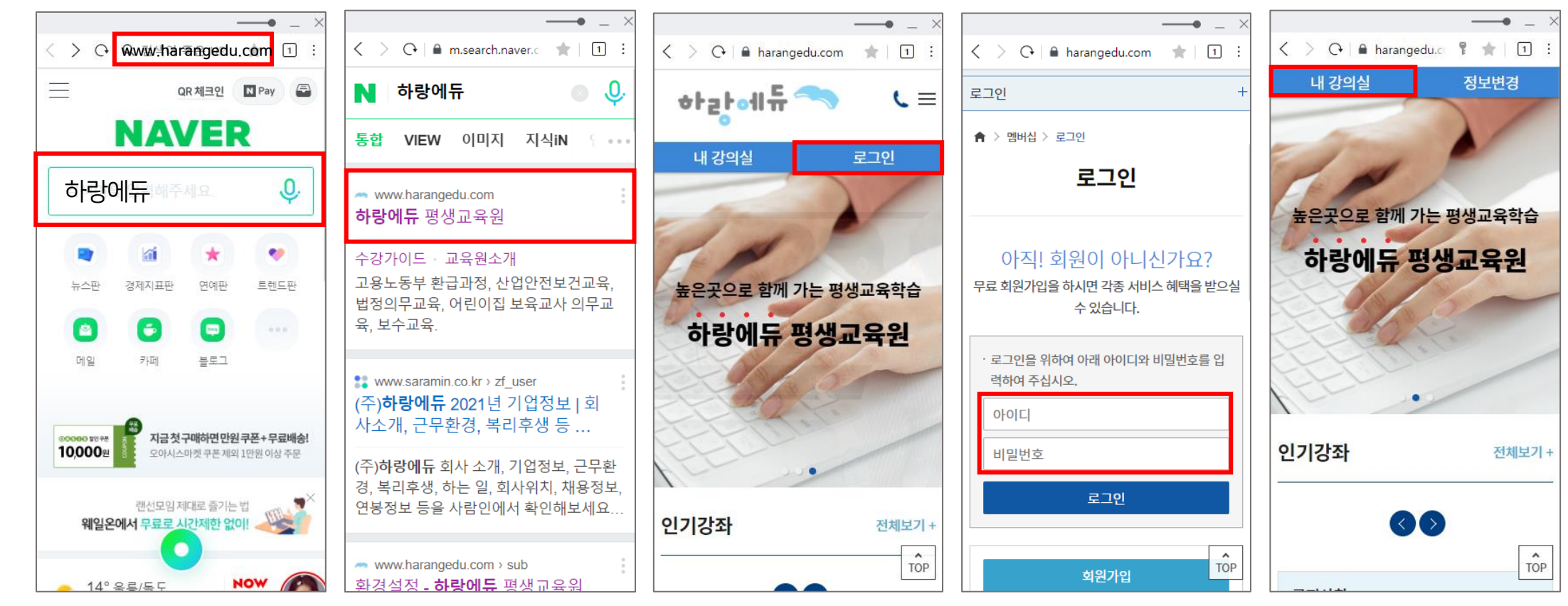

1. 홈페이지 접속 / 로그인

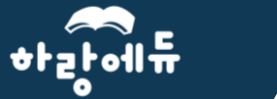

① 내 강의실 입장 후 아래로 스크롤 내리기
② 해당 과정의 파란색 [수강하기]버튼 클릭

② 강좌 밑 TV아이콘 클릭

4) 동영상 재생① 수강하기 버튼 클릭 후 스크롤 내리기

3) 수강하기

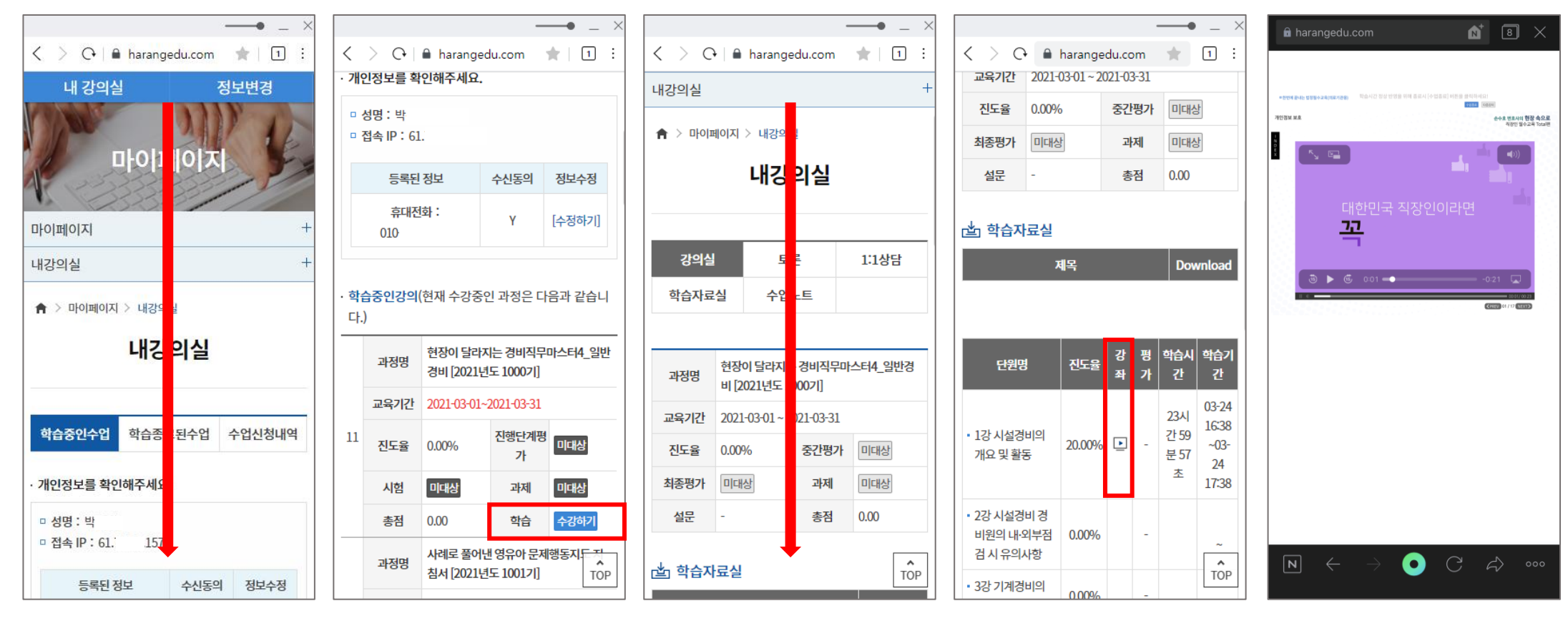

2. 수강하기

ᆉᇎᆉ에듀

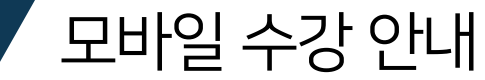

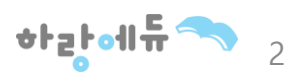

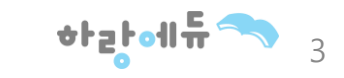

② 오른쪽 상단의 [수업종료]버튼으로 정상적으로 종료하기

① [NEXT]버튼을 눌러 마지막 페이지까지 수강하기

4) 강의 수강

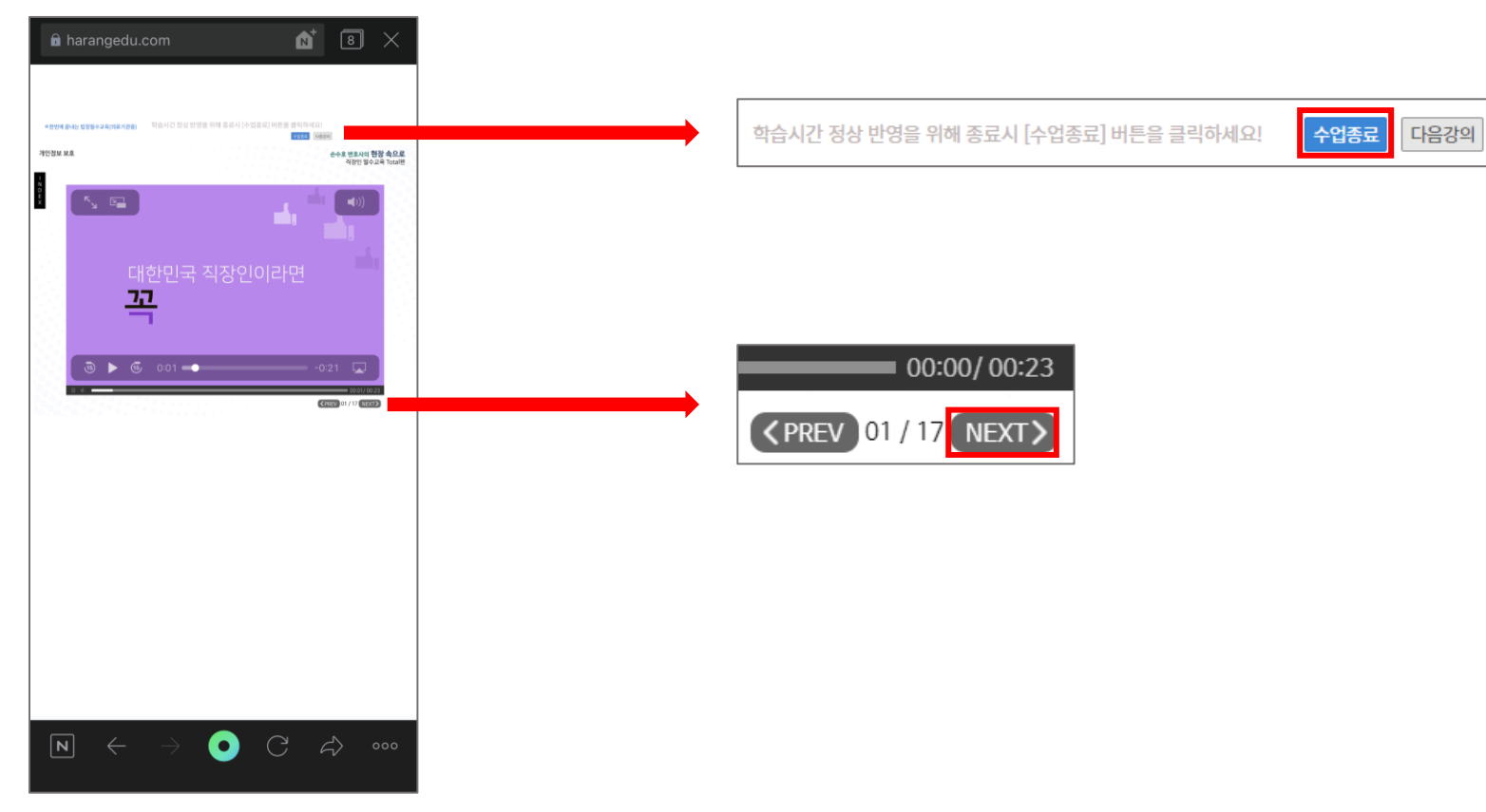

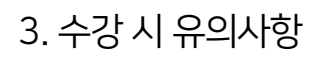

## • 국제 도바일 수강 안내

② 오른쪽 상단에 X 누르기

① 빈공간에서 스크롤 내리기

[학습종료] 버튼이 보이지 않을 경우 4. 종료 시 유의사항 (안드로이드-네이버)

1) 종료하기 (1)

ᡷᡰᡓᠮᢀᡰᠷ

U+ 10:42 🖬 🛎 🗭 🔸

1차시, 시설경비의 개요 및 황동 包括可 经期间会 经利利等利金利 4.90%的 🖻 www.harangedu.com/myp... 🔊 🔋 🗙 ्रमान प्रयोग-अवान्य प्रयोग-○ 수고하셨습니다 오 및 활동<mark>에 대한</mark> 시설경비의 개요 및 활동에 대한 시설경비의 기 시설경비 경비원의 내·외부경경 시 유의사항 C420123 09 / 09 4142 (42258) 09 / 09 (NEX ○ C A> 000 Ν  $\rightarrow$ ○ C A> 000 N  $\leftarrow$  $\leftarrow$  $\rightarrow$ 111 0 111 0 < <

모바일 수강 안내

u+ 10:43 🖬 🛎 🕮 🔸

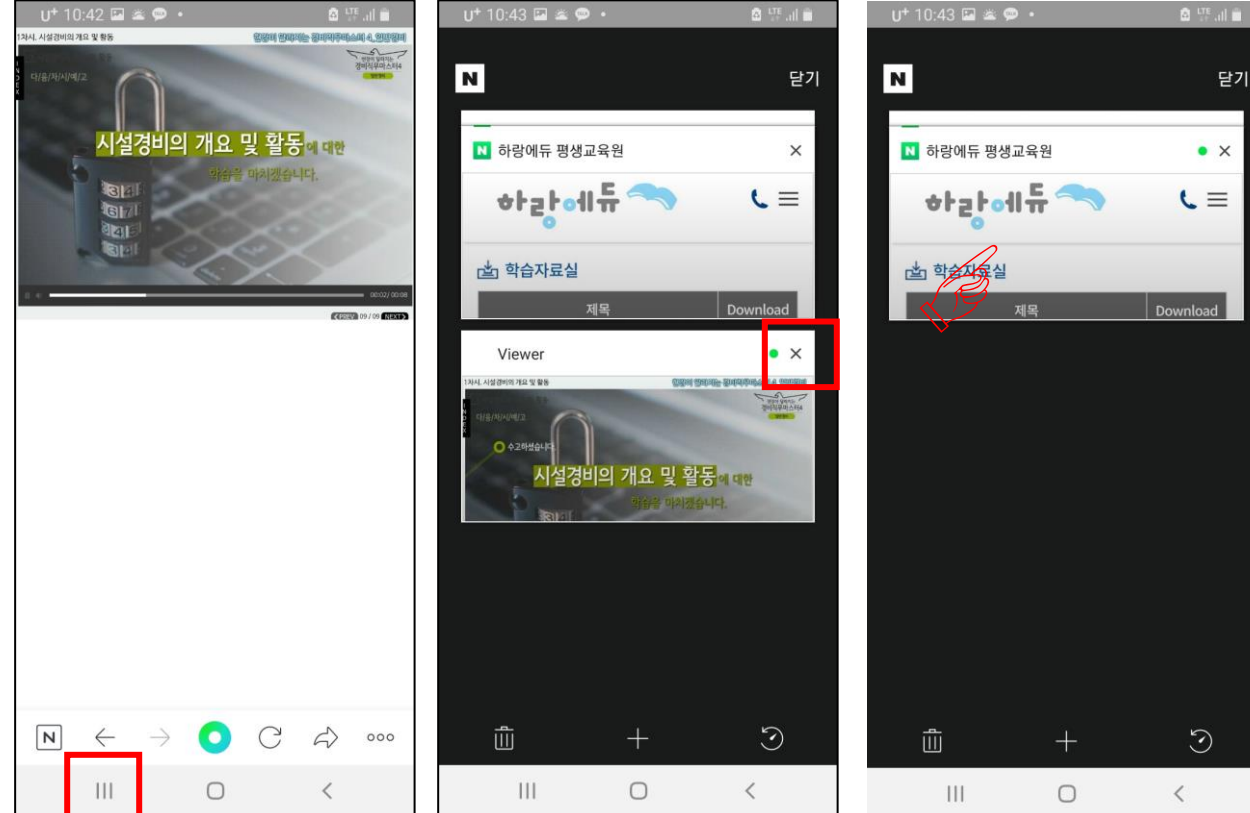

1) 종료하기(2)

① 왼쪽 하단에 Ⅲ 버튼 누르기

② 오른쪽 상단에 X 누르기

╈┟┲┠╍╢╫╴───── 4

② 왼쪽 하단에 Ⅲ 버튼 누르기

① 마지막 페이지 관련 문구 확인 누르기

③ 오른쪽 상단에 X 누르기 ④ 기본 페이지로 돌아가 강의 이어서 듣기

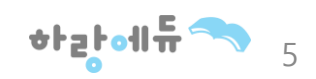

종료하기 1)

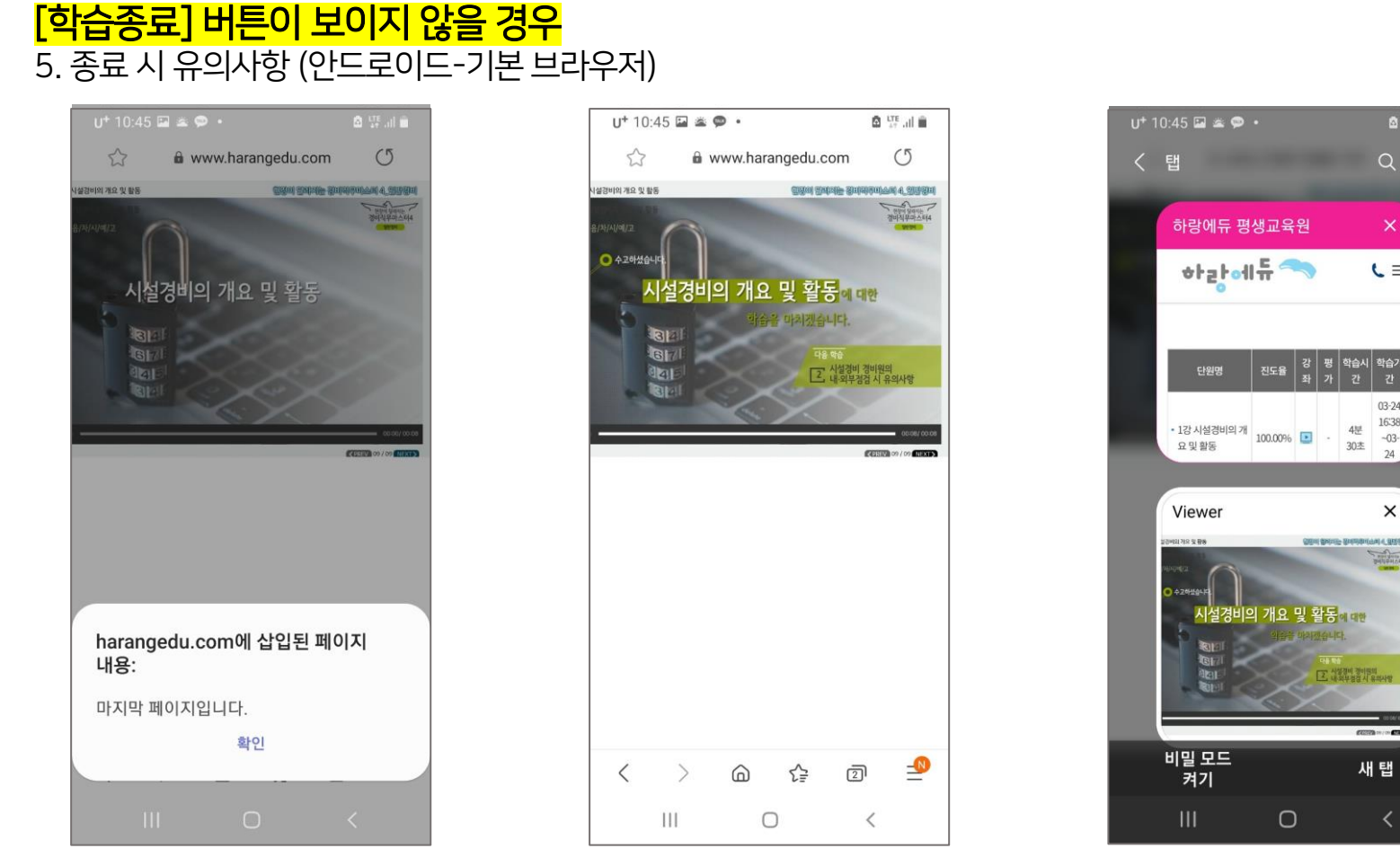

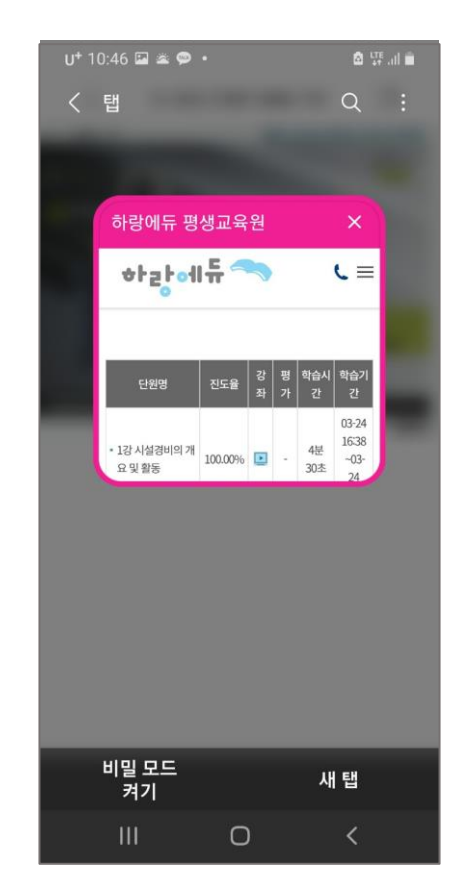

🔕 🖽 🖬

( ≡

03-24

16:38 4분 30초 ~03-

×

새 탭

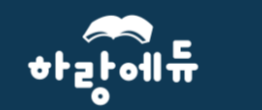

## 모바일 수강 안내

② 스크롤 내리기

① 마지막 페이지 관련 문구 확인 누르기

1) 종료하기

③-2) 오른쪽 상단에 □ 누르기 ④ ③-2) 로 했다면 오른쪽 상단에 X 누르기

ᆃᅣᅙᅣ에꾼

6

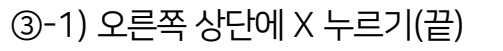

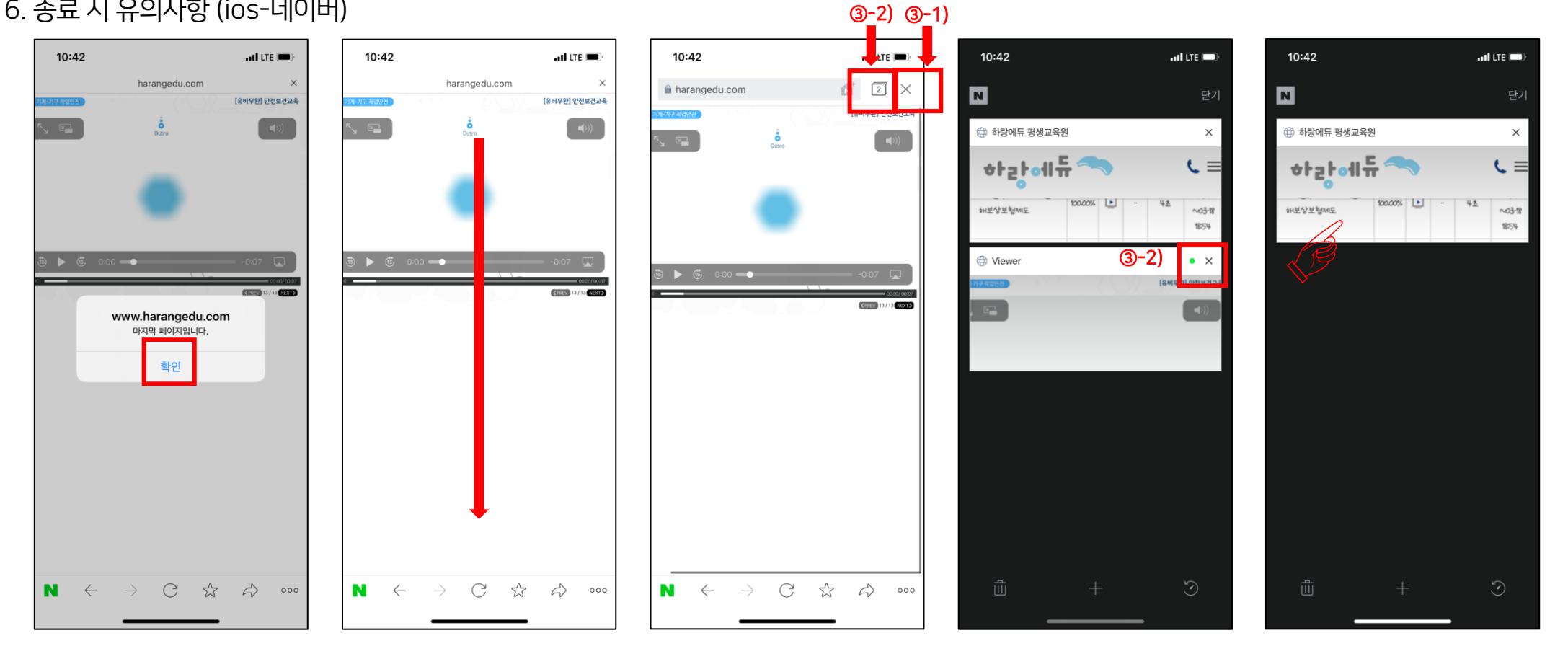

[**학습종료] 버튼이 보이지 않을 경우** 6. 종료 시 유의사항 (ios-네이버)

ᆉᇐᅣᆒᄪᅲ

모바일 수강 안내

① 마지막 페이지 관련 문구 닫기 누르기
② 오른쪽 하단에 □ 누르기

[학습종료] 버튼이 보이지 않을 경우

③ 왼쪽 상단에 X 누르기④ 기존 페이지 클릭 후 마저 수강하기

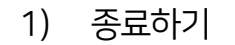

ᆉᇎᆉ에듀

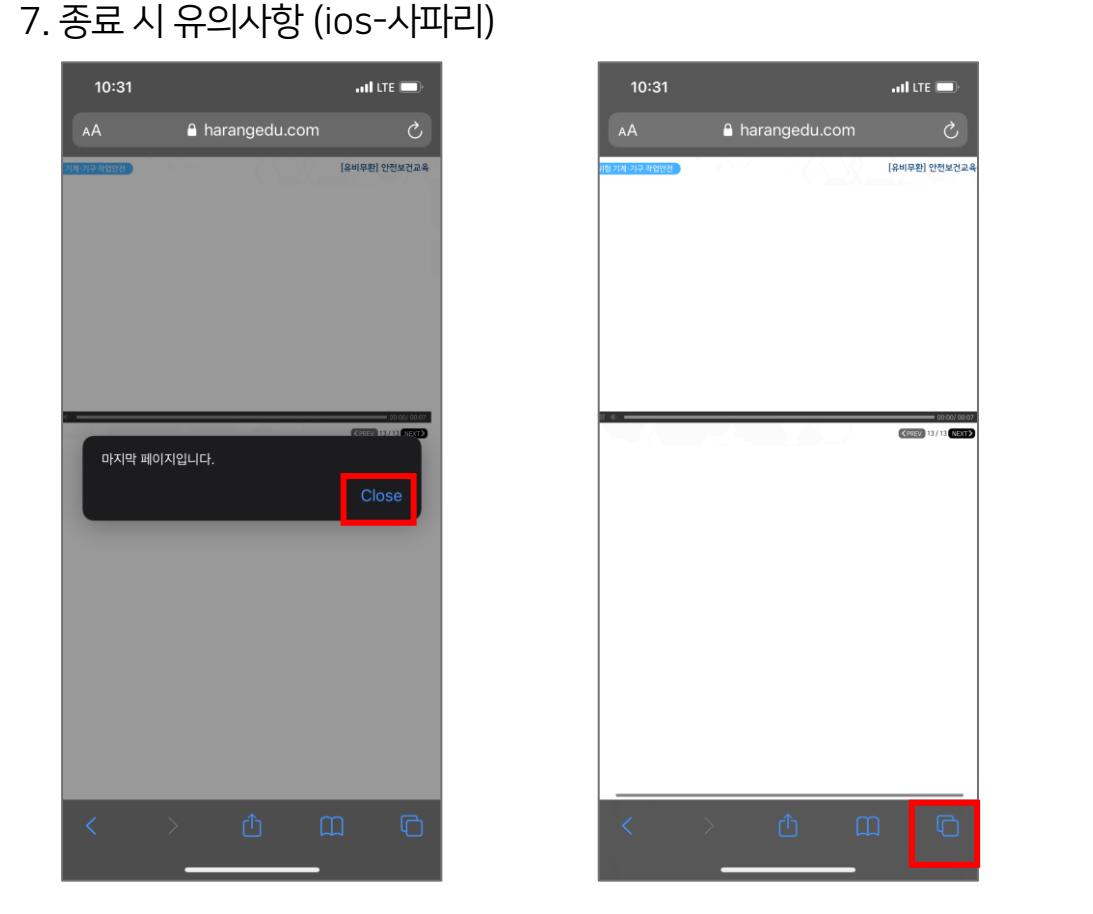

모바일 수강 안내

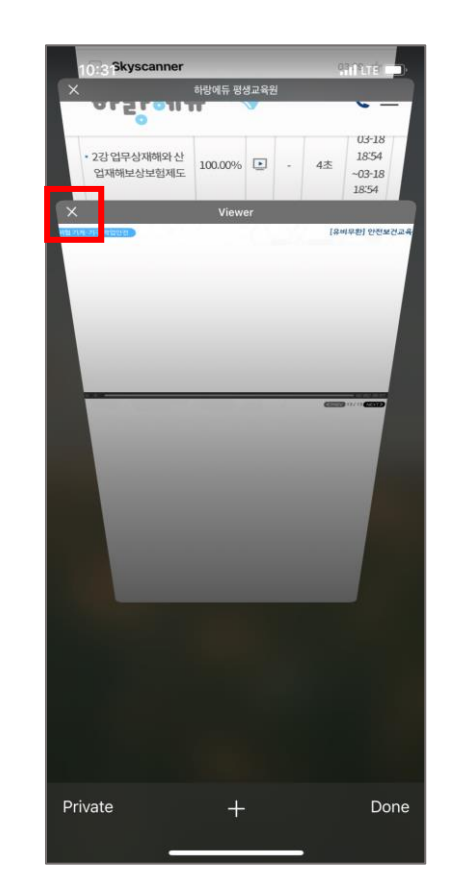

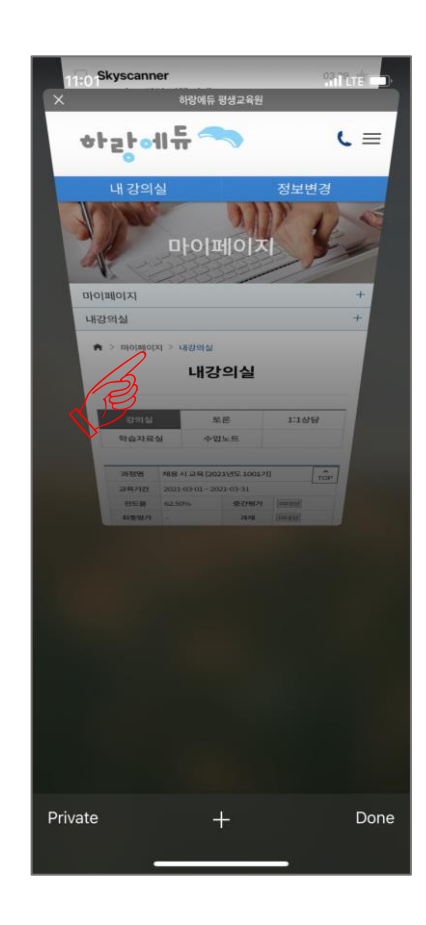

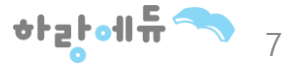